## Beenden der MD Therapie App (PraxisPad)

Gern können Sie bei Bedarf die MediFox therapie App auf Ihrem MediFox PraxisPad beenden.

## Verwandte Artikel

• Beenden der MD Therapie App (PraxisPad)

## Lösungsweg

Beenden der Anwendung

- 1. Zum vollständigen Beenden der MD Therapie App, tippen Sie den Home-Button Ihres Gerätes zweimal hintereinander schnell an.
- 2. Daraufhin sehen Sie eine Übersicht der zurzeit geöffneten Anwendungen.
- 3. Tippen Sie die entsprechende Anwendung an und ziehen diese mit einem Fingerwisch über den oberen Bildschirmrand hinaus.
- 4. Nun haben Sie die Anwendung aus der Übersicht entfernt und beendet.
- 5. Wenn Sie über ein Gerät ohne Home-Button verfügen, beenden Sie die Anwendung, indem Sie mit dem Finger vom unteren Bildschirmrand nach oben wischen und den Finger kurz auf der Anwendung gedrückt halten.
- 6. Jetzt befinden Sie sich in der Übersicht der zurzeit geöffneten Anwendungen und können diese mit einem Fingerwisch über den oberen Bildschirmrand hinaus wischen.

Alle Anwendungen auf Ihrem MediFox PraxisPad beenden Sie nach der hier genannten Methode. Durch einfaches Antippen des Home-Buttons wird die Anwendung zwar ebenfalls geschlossen, ist jedoch weiterhin im Hintergrund geöffnet. Erst durch das hier beschriebene Vorgehen wird die Anwendung vollständig beendet.